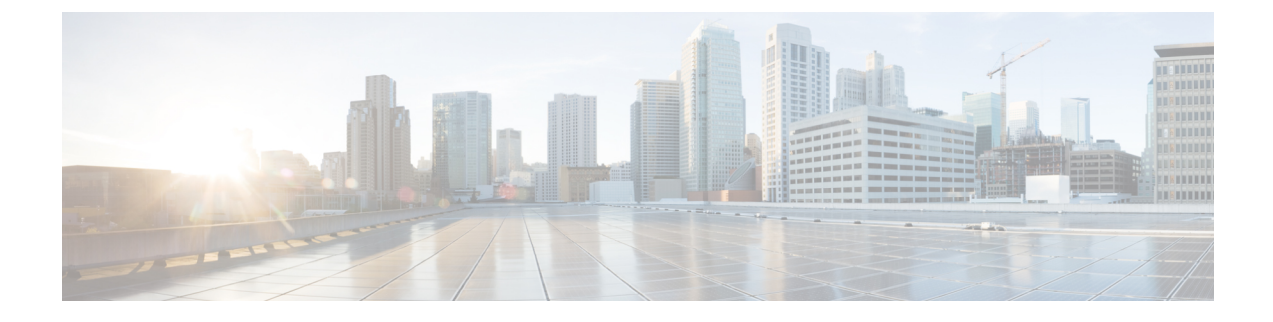

# Gerenciamento de grupos de chamadores

- Sobre os grupos de chamadores, na página 1
- Criação de grupos de chamadores, na página 2
- Adição de chamadores aos grupos de chamadores, na página 2
- Exclusão de chamadores de grupos de chamadores, na página 3
- Alteração dos nomes de grupos de chamadores, na página 3
- Exclusão de grupos de chamadores, na página 3

## Sobre os grupos de chamadores

Com a criação de um grupo de chamadores, você pode aplicar uma regra a vários chamadores sem precisar recriar a regra várias vezes. Os grupos de chamadores contêm várias entradas de sua lista de contatos pessoais e do diretório do Cisco Unity Connection.

O uso de grupos pode ajudá-lo a organizar os chamadores de várias maneiras. Por exemplo, você poderá criar um grupo de chamadores de seus clientes prioritários e colegas de trabalho. Para garantir que esses chamadores possam contatá-lo quando você estiver em reuniões, crie um conjunto de regras com uma regra para transferir as chamadas de qualquer pessoa do grupo para o seu telefone celular durante os horários de reuniões e outra regra para transferir as outras chamadas para o correio de voz.

| Contatos                                 | Chamadores que são adicionados à sua lista de contatos.                                                                                                    |
|------------------------------------------|----------------------------------------------------------------------------------------------------|
| Contatos definidos pelo<br>administrador | Chamadores que estão no diretório do Connection, mas que não têm<br>permissão para utilizar os recursos do Connection e que não têm uma<br>caixa de correio de voz. |
| Usuários do Connection                   | Chamadores que estão no diretório do Connection, têm uma caixa de correio de voz e têm permissão para utilizar recursos do Connection.                              |

Os seguintes tipos de chamadores podem ser membros de grupos de chamadores:

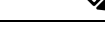

Observação

Quando um grupo de chamadores contiver um chamador no diretório do Cisco Unity Connection e o chamador for posteriormente removido do sistema pelo administrador do Connection, o chamador também será removido do grupo de chamadores.

Tópicos relacionados

Criação de grupos de chamadores, na página 2

## Criação de grupos de chamadores

#### Procedimento

| Etapa 1  | Na ferramenta da web Regras de transferência de chamadas pessoais, menu Grupos de chamadores, selecione <b>Exibir Grupos de chamadores</b> .                                                 |
|----------|----------------------------------------------------------------------------------------------------|
| Etapa 2  | Na página Grupos de chamadores, clique no ícone <b>Novo grupo de chamadores</b> , abaixo da barra de menus.                                                                                  |
| Etapa 3  | Na página Grupo de chamadores, digite um nome para o grupo de chamadores e clique em Salvar.                                                                                                 |
| Etapa 4  | Selecione Adicionar membros.                                                                                                    |
| Etapa 5  | Na página Procurar contatos, clique na guia aplicável, dependendo se deseja pesquisar na lista de usuários no diretório do Connection ou em sua lista de contatos pessoais.                  |
|          | Você pode pesquisar usuários e contatos do sistema no diretório do Connection. Os contatos do sistema são indicados por um asterisco (*) ao lado do nome da lista de resultados da pesquisa. |
| Etapa 6  | Preencha os campos restantes, conforme aplicável à sua pesquisa e clique em Localizar.                                                                                                    |
| Etapa 7  | Marque a caixa de seleção ao lado do nome para adicionar o contato ou usuário ao grupo de chamadores.                                                                                        |
| Etapa 8  | Clique em Adicionar usuários ou em Adicionar contatos, conforme aplicável. O Connection adiciona o contato ao grupo de chamadores e retorna à página de Grupos de chamadores.                |
| Etapa 9  | Repita as etapas de 4 a 8 para adicionar outros usuários ou contatos.                                                                                                    |
| Etapa 10 | Na página Grupo de chamadores, clique em Salvar.                                                                                                    |

#### Tópicos relacionados

Sobre os grupos de chamadores, na página 1

### Adição de chamadores aos grupos de chamadores

Você pode adicionar membros a um grupo de chamadores a qualquer momento.

#### Procedimento

| Etapa 1 | Na ferramenta da web Regras de transferência de chamadas pessoais, menu Grupos de chamadores, selecione <b>Exibir Grupos de chamadores</b> .                                                 |
|---------|----------------------------------------------------------------------------------------------------|
| Etapa 2 | Na página Grupos de chamadores, clique no nome do grupo de chamadores.                                                                                                    |
| Etapa 3 | Na página Grupo de chamadores, selecione Adicionar membros.                                                                                                    |
| Etapa 4 | Na página Procurar contatos, selecione a guia aplicável, dependendo se deseja pesquisar na lista de usuários no diretório do Connection ou em sua lista de contatos.                         |
|         | Você pode pesquisar usuários e contatos do sistema no diretório do Connection. Os contatos do sistema são indicados por um asterisco (*) ao lado do nome da lista de resultados da pesquisa. |

| Etapa 5 | Preencha os campos restantes, conforme aplicável à sua pesquisa e clique em Localizar.                                                                                                    |
|---------|----------------------------------------------------------------------------------------------------|
| Etapa 6 | Marque a caixa de seleção ao lado do nome para adicionar o contato ou usuário ao grupo de chamadores.                                                                                               |
| Etapa 7 | Clique em <b>Adicionar usuários</b> ou em <b>Adicionar contatos</b> , conforme aplicável. O Connection adiciona o contato ou usuário ao grupo de chamadores e retorna à página Grupo de chamadores. |
| Etapa 8 | Na página Grupo de chamadores, clique em Salvar.                                                                                                    |

### Exclusão de chamadores de grupos de chamadores

Você pode remover membros de um grupo de chamadores a qualquer momento.

#### Procedimento

| Etapa 1 | Na ferramenta da web Regras de transferência de chamadas pessoais, menu Grupos de chamadores, selecione <b>Exibir Grupos de chamadores</b> .                                                           |
|---------|----------------------------------------------------------------------------------------------------|
| Etapa 2 | Na página Grupos de chamadores, clique no nome do grupo de chamadores.                                                                                                    |
| Etapa 3 | Na página Grupo de chamadores, marque a caixa de seleção ao lado do nome do chamador que deseja excluir.<br>Você pode marcar várias caixas de seleção para excluir mais de um chamador ao mesmo tempo. |
| Etapa 4 | Selecione Excluir selecionados.                                                                                                    |
|         |                                                                                                    |

```
Tópicos relacionados
```

Exclusão de grupos de chamadores, na página 3

### Alteração dos nomes de grupos de chamadores

#### Procedimento

| Etapa 1 | Na ferramenta da web Regras de transferência de chamadas pessoais, menu Grupos de chamadores, selecione <b>Exibir Grupos de chamadores</b> . |
|---------|----------------------------------------------------------------------------------------------------|
| Etapa 2 | Na página Grupos de chamadores, clique no nome do grupo de chamadores.                                                                       |
| Etapa 3 | Na página Grupo de chamadores, altere o nome do grupo no campo Nome.                                                                         |
| Etapa 4 | Selecione Salvar.                                                                                                    |
|         |                                                                                                    |

### Exclusão de grupos de chamadores

Você não poderá excluir um grupo de chamadores se ele for utilizado por uma regra. Exclua o grupo de chamadores da regra primeiro e, em seguida, exclua o grupo de chamadores.

#### Procedimento

| Etapa 1 | Na ferramenta da web Regras de transferência de chamadas pessoais, menu Grupos de chamadores, selecione  |
|---------|----------------------------------------------------------------------------------------------------|
|         | Exibir Grupos de chamadores.                                                                             |
| Etapa 2 | Na página Grupos de chamadores, marque a caixa de seleção ao lado do grupo que deseja excluir. Você pode |

marcar várias caixas de seleção para excluir mais de um grupo ao mesmo tempo.Etapa 3 Selecione o ícone Excluir linhas selecionadas abaixo da barra de menus.

#### Tópicos relacionados

Exclusão de chamadores de grupos de chamadores, na página 3 Alteração de regras

### Sobre a tradução

A Cisco pode fornecer traduções no idioma local deste conteúdo em alguns locais. Observe que essas traduções são fornecidas apenas para fins informativos e, se houver alguma inconsistência, a versão em inglês deste conteúdo prevalecerá.